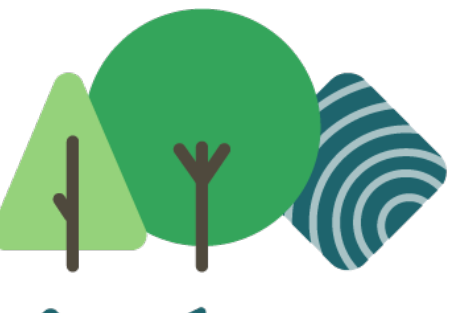

# FORÊT RÉSILIENTE

# **Propriétaires privés**

# Projet II - 01 juin - 15 septembre 2022

Georges Plétinckx, OEWB

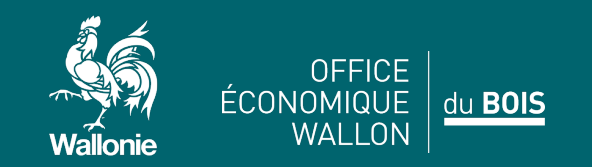

foretresiliente.be

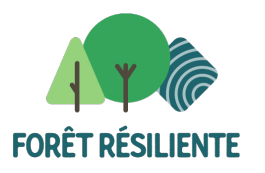

# Obtenir l'extrait de matrice cadastrale

 Sur Internet, tapez MyMinFin dans la barre de recherche. Cliquez sur Identifiez-vous. Sélectionnez la méthode d'identification.

| CONSEIL - À partir du 15 ju<br>version à jour d'un navigat<br>gouvernementaux en ligne | 2022, Microsoft cessera de supporter Internet Explorer (IE). Si vous surfez encore via IE sur Internet, nous vous conseillons de passe<br>r moderne : Microsoft Edge, Google Chrome, Firefox, etc. Cela vous permettra de vous connecter en toute sécurité aux services<br>l'avenir. | er à une |
|----------------------------------------------------------------------------------------|----------------------------------------------------------------------------------------------------|----------|
| Choisissez votre o                                                                     | é numérique pour vous identifier. Besoin d'aide?                                                                                                    |          |
| Clé(s) numérique(s) avec <b>l</b>                                                      | D ou identité numérique                                                                                                    |          |
| DENTIFICATION<br>avec un lecteur de                                                    | artes elD () () () () () () () () () () () () ()                                                                                                    |          |
| Clé(s) numérique(s) avec d                                                             | de de sécurité et nom d'utilisateur + mot de passe                                                                                                    |          |
| iDENTIFICATION<br>avec un code de s<br>mail                                            | urité envoyé par e-                                                                                                    | IS       |
| <b>IDENTIFICATION</b><br>avec code de sécu                                             | Lé via token                                                                                                    |          |
| Authentication européenne                                                              |                                                                                                    |          |
| IDENTIFICATION<br>avec une identific<br>reconnue au plan                               | ©<br>on électronique<br>ropéen                                                                                                    |          |

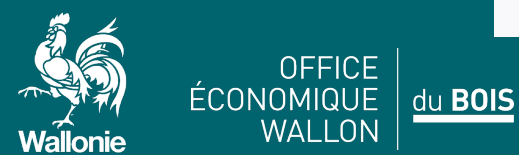

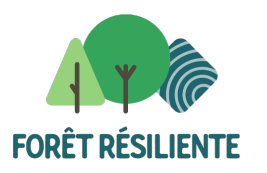

# Obtenir l'extrait de matrice cadastrale

• Choisissez votre mode d'identification: en votre propre nom ou au nom d'une entreprise. Choisissez Consulter mes données immobilières.

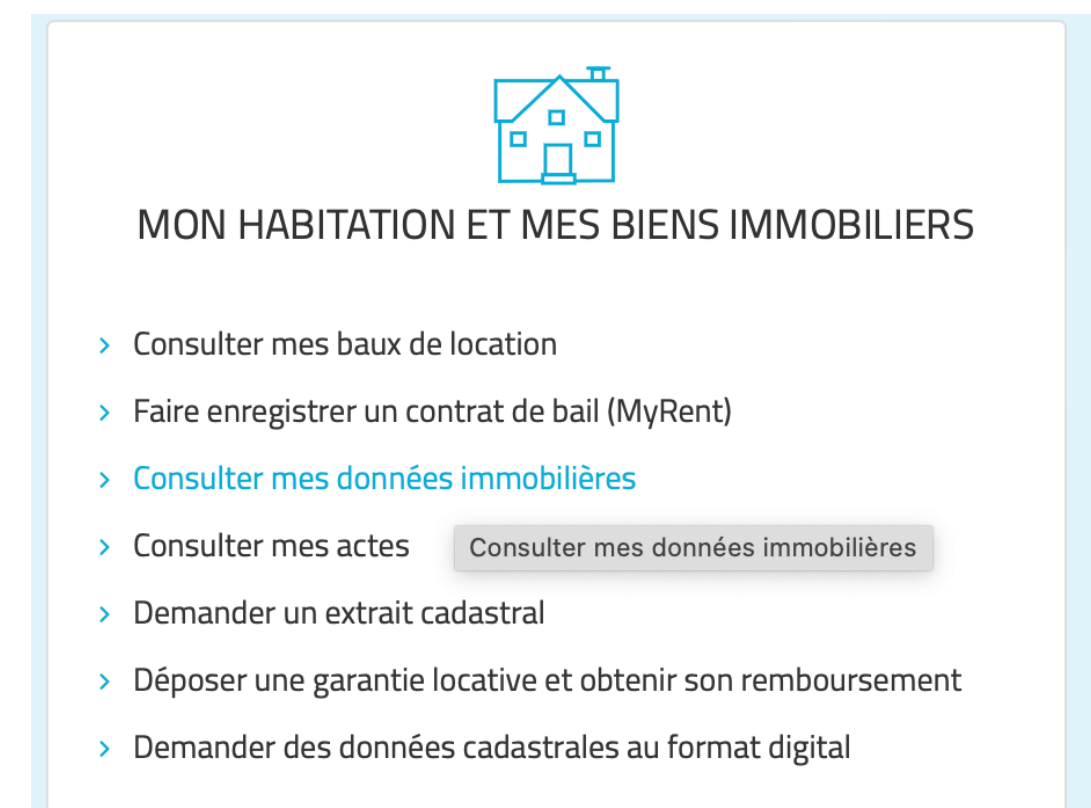

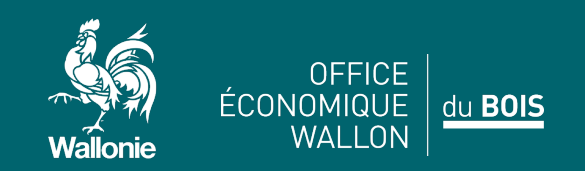

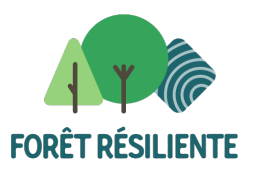

# Obtenir l'extrait de matrice cadastrale

• La liste de vos biens apparaît. Cliquez sur Télécharger.

V Consulter mes données immobilières

Situation actuelle Situation au 1er janvier 2021 Déclarer un bien à l'étranger

#### MES BIENS IMMOBILIERS ACTUELS

- PATSART WALCOURT 93030C0547/00X002 P0000
- MAISON WALCOURT 93030C0547/00V005 P0000

#### **TÉLÉCHARGER**

• Un document .csv est téléchargé dans votre dossier Téléchargements Download. Surlignez les biens concernés par la demande de subvention. Joignez ce document à votre demande à l'endroit indiqué dans le formulaire.

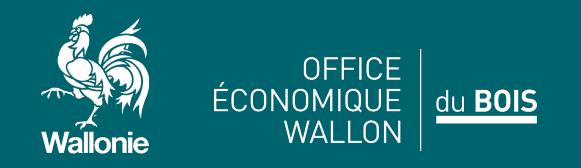

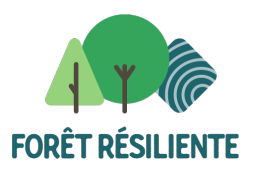

# Obtenir la carte de localisation de sa parcelle à l'aide de WalOnMap

• Sur Internet, tapez WalOnMap. Dans le sous-menu, choisissez Parcelle cadastrale. Indiquez une des parcelles concernées par la demande pour vous localiser.

| WalonMap - Toute la wallonie à la carte |                     |             |         |            |          |          |  |
|-----------------------------------------|---------------------|-------------|---------|------------|----------|----------|--|
| Localiser                               | =                   | Infos       | Légende | StreetView | Mesurer  | Dessiner |  |
| Aiouter des données :                   |                     |             | •-      | J          |          |          |  |
| Catalogue du Géoportail                 | Adr                 | esse (ICAR) |         |            |          |          |  |
| Données externes                        | Coordonnées         |             |         |            | _        |          |  |
| Ma selection (U)                        | Parcelle cadastrale |             |         |            |          |          |  |
|                                         | ► Route régionale   |             |         |            | Province |          |  |
|                                         |                     |             |         |            |          |          |  |

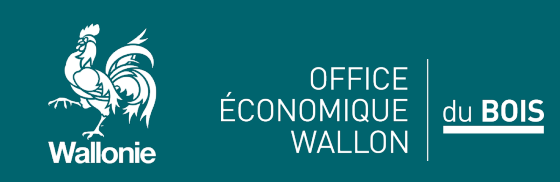

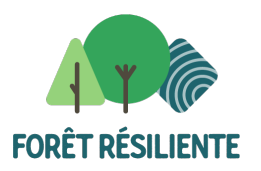

• Renseignez les coordonnées de la parcelle. Cliquez sur J'y vais.

| Parcelle cadastrale |             | IE PARCELLE ?          |
|---------------------|-------------|------------------------|
|                     | Commune/INS | $\bigcirc$             |
| Route régionale     | Division    | $\odot$                |
|                     | Section     | $\odot$                |
|                     | Radical     | $\bigcirc$             |
|                     | Exposant    | $\bigcirc$             |
|                     | Puissance   | $\bigcirc$             |
|                     | Bis         | $\bigcirc$             |
|                     |             | J'y vais Réinitialiser |

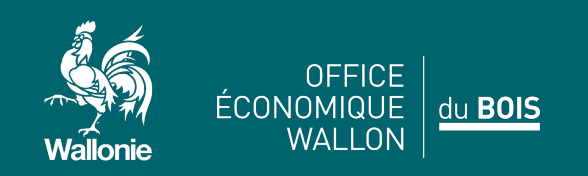

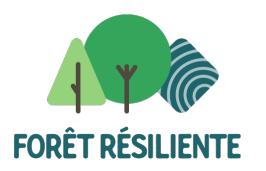

Dessinez votre parcelle à l'aide de l'icône Dessiner. Vous pouvez Renommer mais ce n'est pas indispensable.
 Choisissez Lignes et tracez votre parcelle.

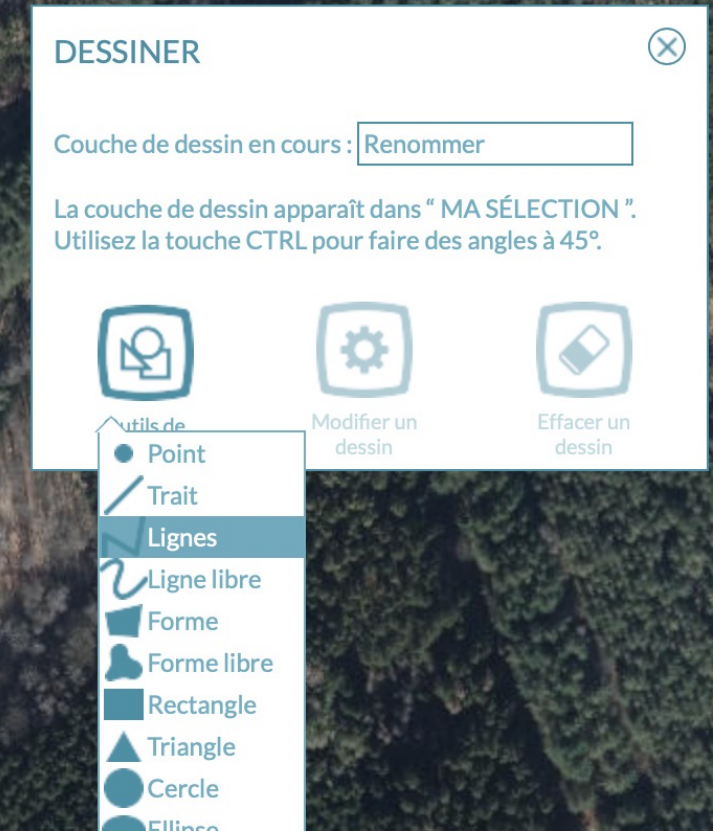

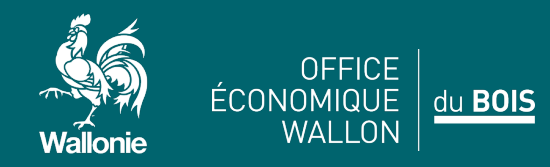

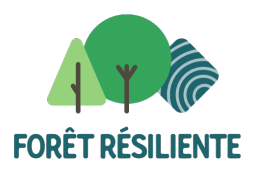

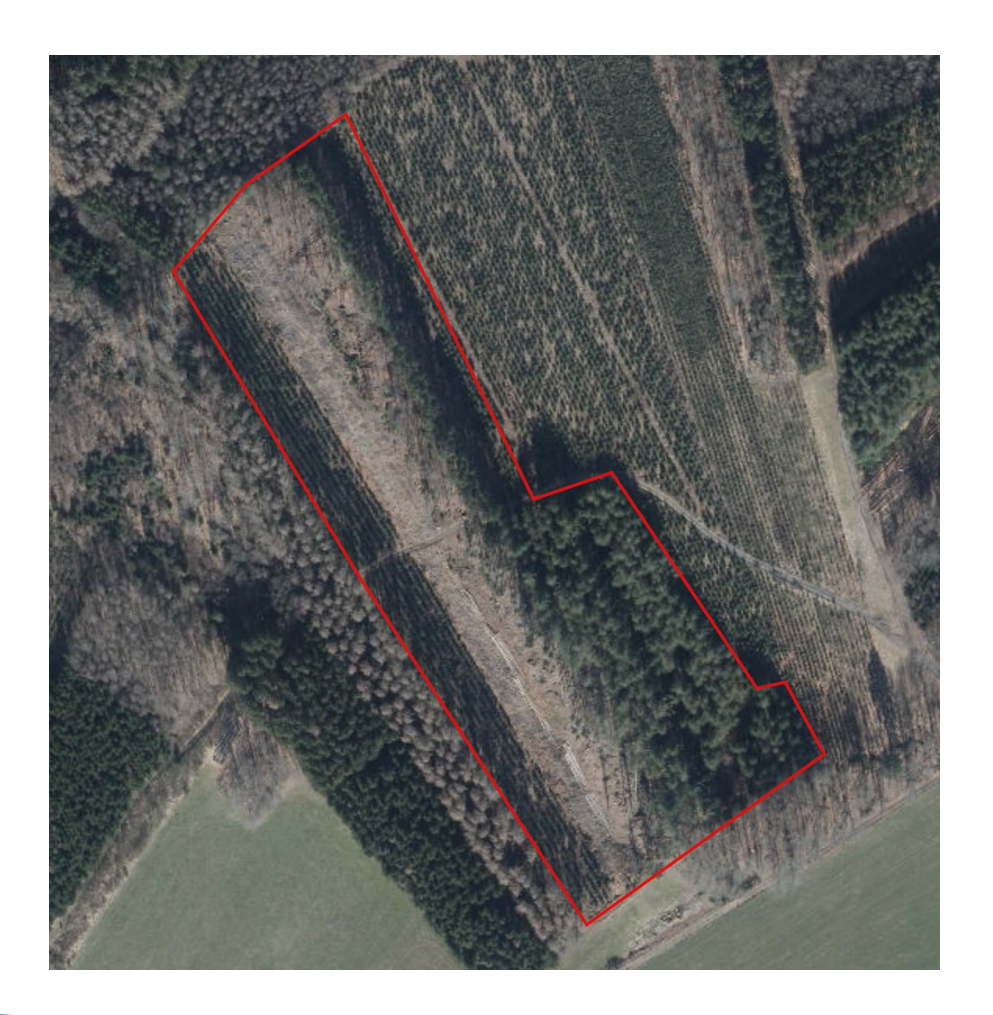

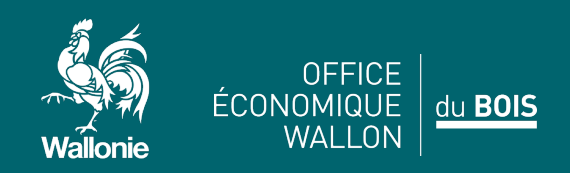

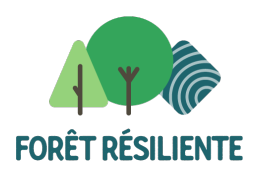

 Exportez le fichier: à côté de la rubrique « Renommer » se trouve une roue dentée. Cliquez dessus. Export. Un fichier se nommant Renommer.json est téléchargé dans le répertoire Téléchargement – Download. Ce fichier est à joindre au formulaire.

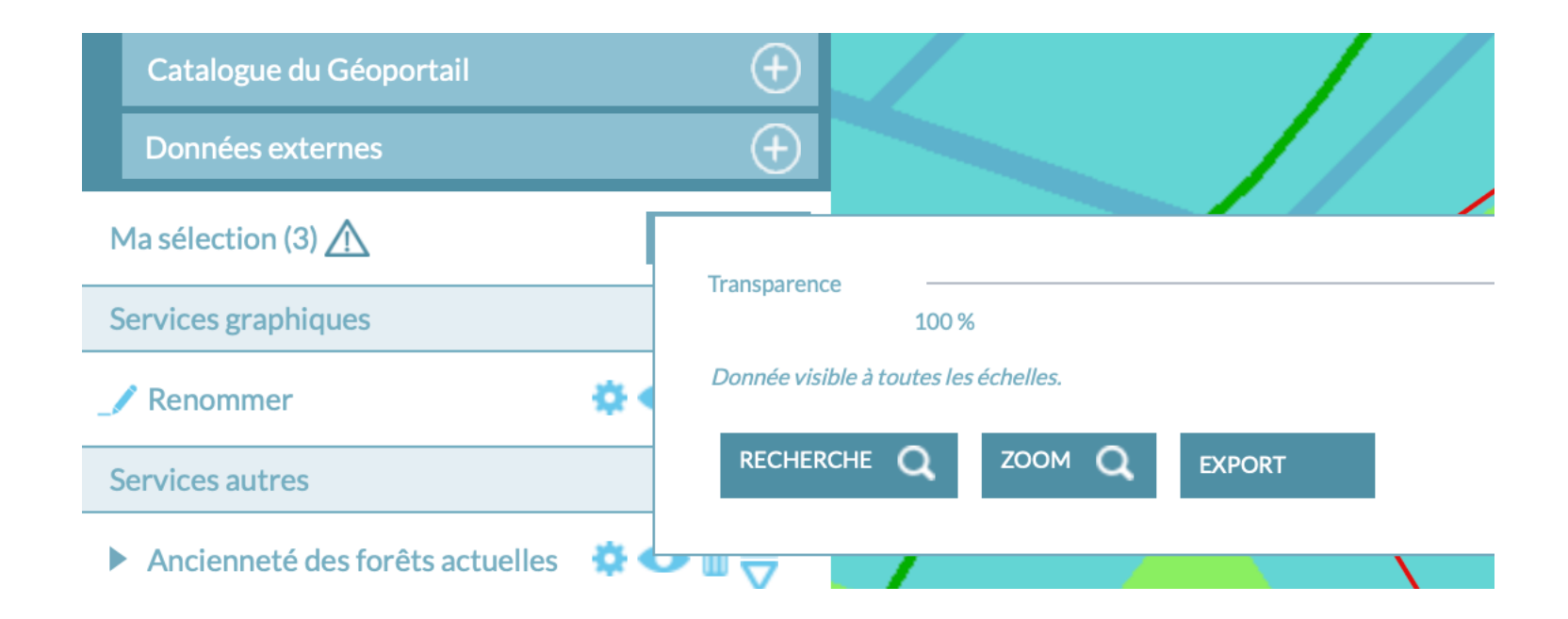

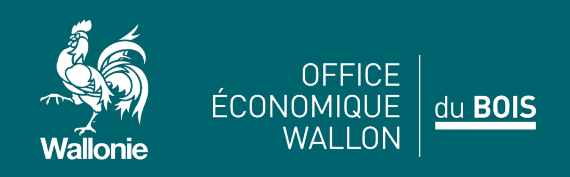

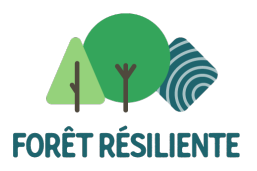

# Obtenir la carte de localisation de sa parcelle à l'aide de MaPropriétéForestière

- Sur Internet, tapez MaPropriétéForestière. Inscrivez-vous et / ou Indentifiez-vous.
- Si vous gérez dèjà votre propriété sur ce site, vous pouvez passez l'étape suivante.
- Vous localisez d'abord la ou les parcelles cadastrales: créer une nouvelle propriété. Vous encodez le nom de la commune et donnez un nom à votre propriété.

| Région                        |                                         |
|-------------------------------|-----------------------------------------|
| • Wallonie (BE) • Grand-Est ( | F) 🔿 Rhénanie-Palatinat (D) 🔿 Sarre (D) |
| Grand-Duché (LU)              |                                         |
| Commune                       |                                         |
| Commune                       |                                         |
| Nom de la propriété           |                                         |
| Bois de Gembloux              |                                         |
|                               |                                         |
|                               |                                         |
|                               |                                         |

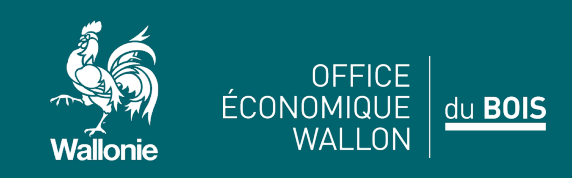

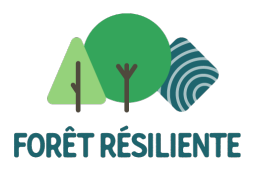

# Obtenir la carte de localisation de sa parcelle à l'aide de MaPropriétéForestière

- Cliquez sur Document de gestion. Parcelles cadastrales.
- Vous encodez les différentes parcelles cadastrales.

OFFICE

WALLON

du BOIS

- Ensuite vous encodez les parcelles forestières. Lorsque c'est terminé, vous passez dans le menu « Exports et Formulaires » et tout en bas à droite vous cliquez sur « Format Shapefile » sous « Contour des parcelles forestières »
- Un fichier .zip est créé dans le répertoire Download Téléchargement. C'est ce fichier que vous devez joindre.

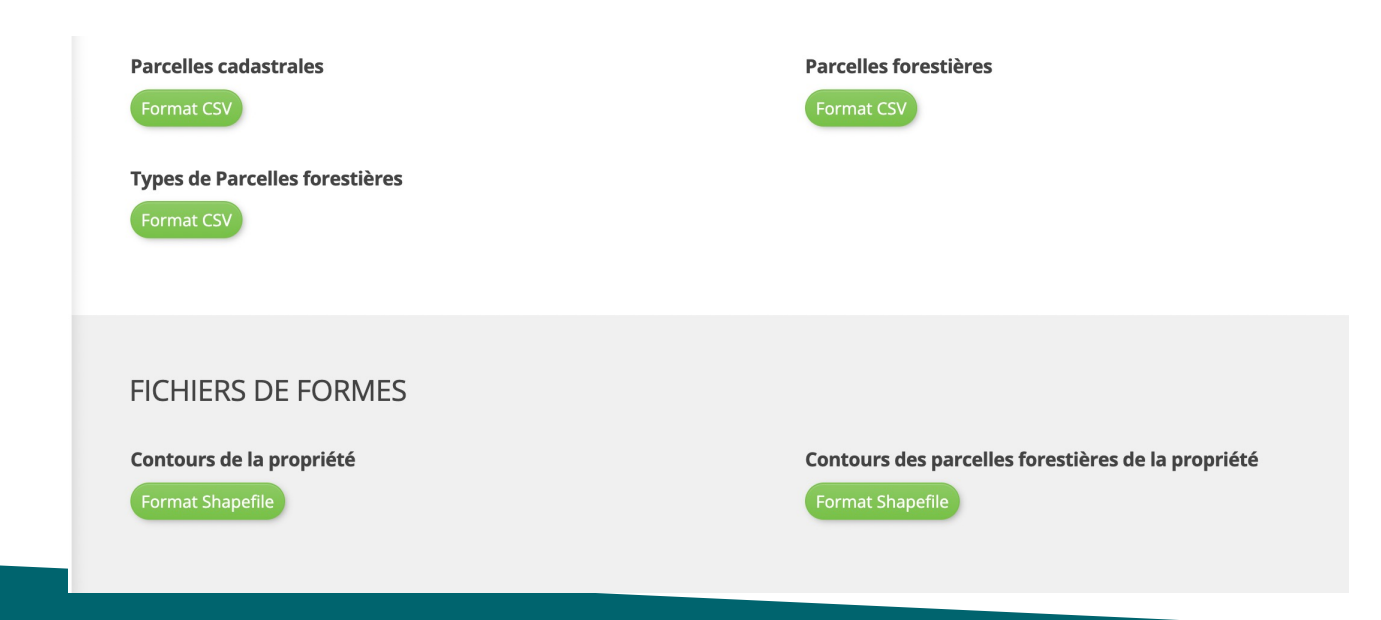

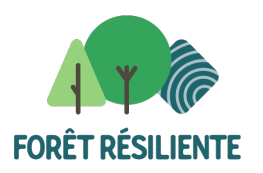

• Sur internet, tapez Fichier Ecologique des Essences. Cliquez sur l'icône Localiser dans le menu à droite.

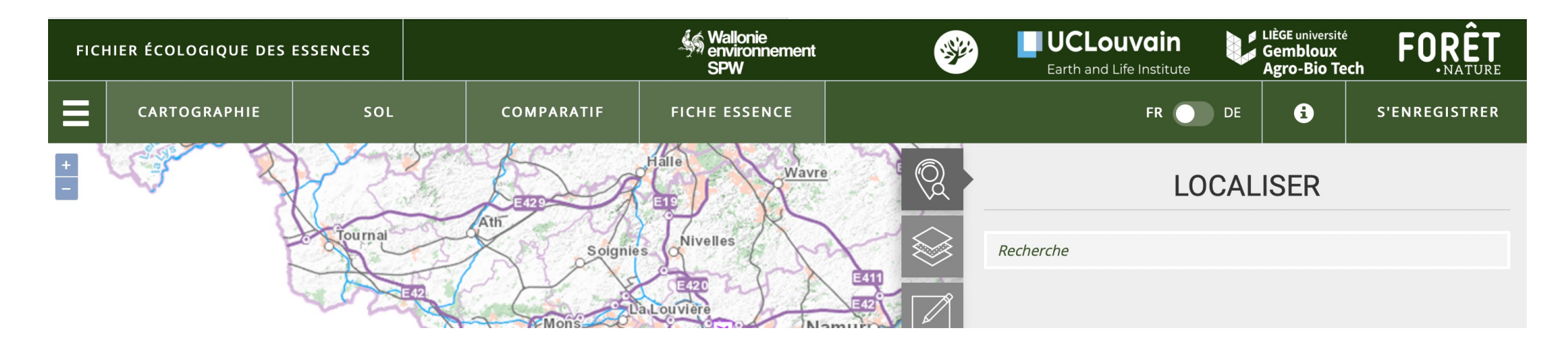

 Indiquez la commune puis situez votre parcelle sur la carte. La seconde option du menu permet d'ouvrir la photo aérienne et avec la 3<sup>ième</sup> vous pouvez dessiner votre parcelle. Si elle fait plus de 5ha, vous devez la subdiviser.

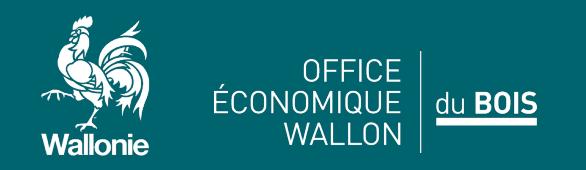

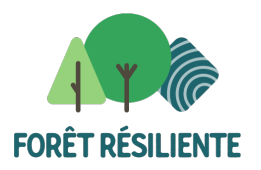

|                   |            | Wallonie<br>environnement<br>SPW | * |           | JCLouve<br>arth and Life In | stitute   | LIÈGE université<br>Gembloux<br>Agro-Bio Teo | h FORÊT            |
|-------------------|------------|----------------------------------|---|-----------|-----------------------------|-----------|----------------------------------------------|--------------------|
| L                 | COMPARATIF | FICHE ESSENCE                    |   |           | F                           | R 🚺 DE    | 6                                            | S'ENREGISTRER      |
|                   | and and    |                                  | Q |           |                             | DESS      | INER                                         |                    |
|                   | 1 Pont     |                                  |   | Dessiner  | une surface                 |           |                                              |                    |
|                   |            | W / //                           |   |           | 0                           |           |                                              | Surface<br>3,19 ha |
| Concession of the |            | and all the second               |   | Editer un | e surface                   |           |                                              |                    |
|                   |            |                                  | R |           | Ċ                           | Ċ.        |                                              |                    |
|                   |            |                                  |   | Mesurer   | une surface                 |           |                                              |                    |
|                   |            |                                  |   | Ш         |                             | <b></b>   |                                              |                    |
|                   |            | 20                               |   | Autres    |                             |           |                                              |                    |
| < #               |            | A A                              |   | Ŷ         | ۲                           | í         |                                              |                    |
|                   |            |                                  |   |           | SAL                         | IVEGARDER |                                              | CALCULER           |

• Lorsque la parcelles est tracée, la superficie est indiquée. Ici 3ha19. Cliquez sur Calculer.

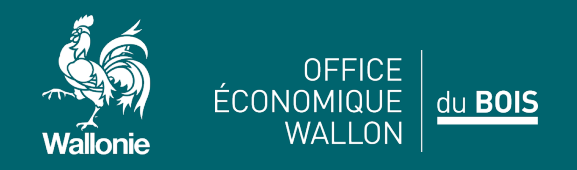

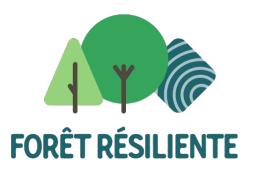

• Le programme vous invite alors à sélectionner un des sous-polygones.

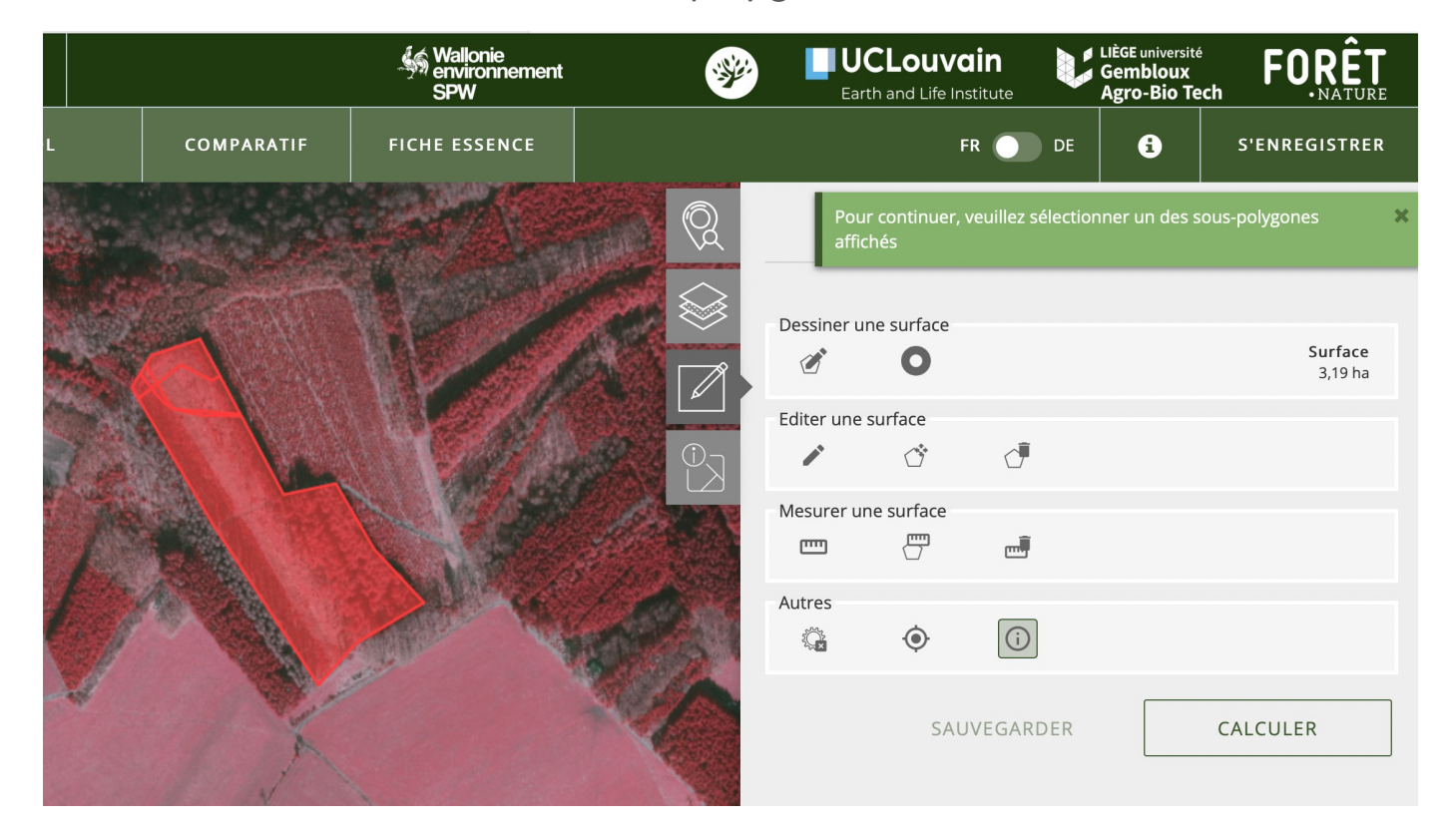

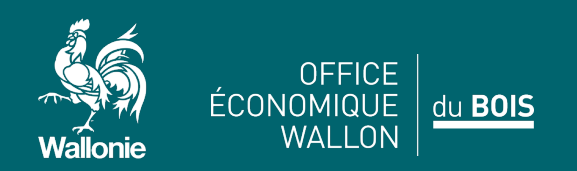

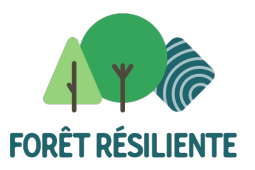

• Le programme établit la station (zone bioclimatique, sol ...).

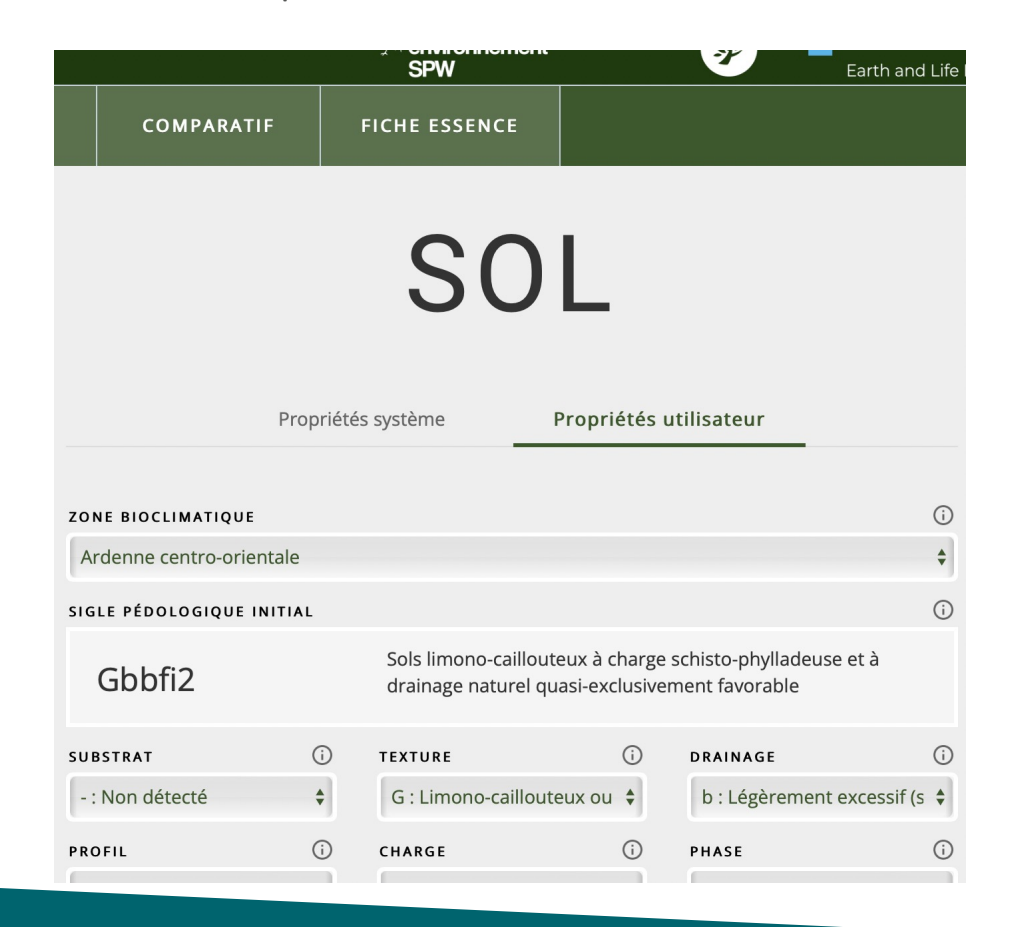

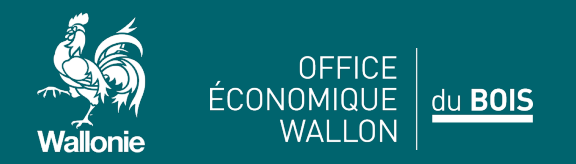

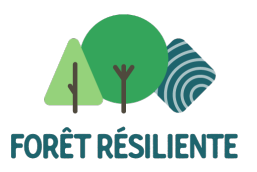

• Descendez jusqu'au sous-menu et cliquez sur Valider.

|                                     | SPW                                                         |                 | Earth and Life I |
|-------------------------------------|-------------------------------------------------------------|-----------------|------------------|
| COMPARATIF                          | FICHE ESSENCE                                               |                 |                  |
| NIVEAU HYDRIQUE<br>NIVEAU TROPHIQUE | <ul> <li>i) 2 : Mésique</li> <li>ii) -2 : Méso-e</li> </ul> | e<br>ligotrophe |                  |
| SAUVEGARDER                         | RÉINITIAL                                                   | ISER            | VALIDER          |

• Le programme établit alors la liste des essences compatibles avec la station.

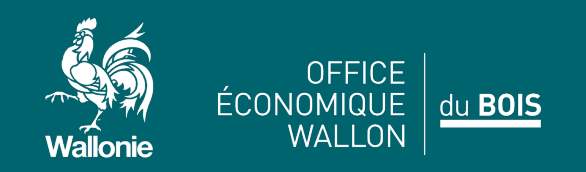

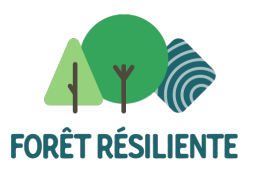

• Descendez jusqu'au sous-menu et cliquez sur Valider.

# RÉSULTATS

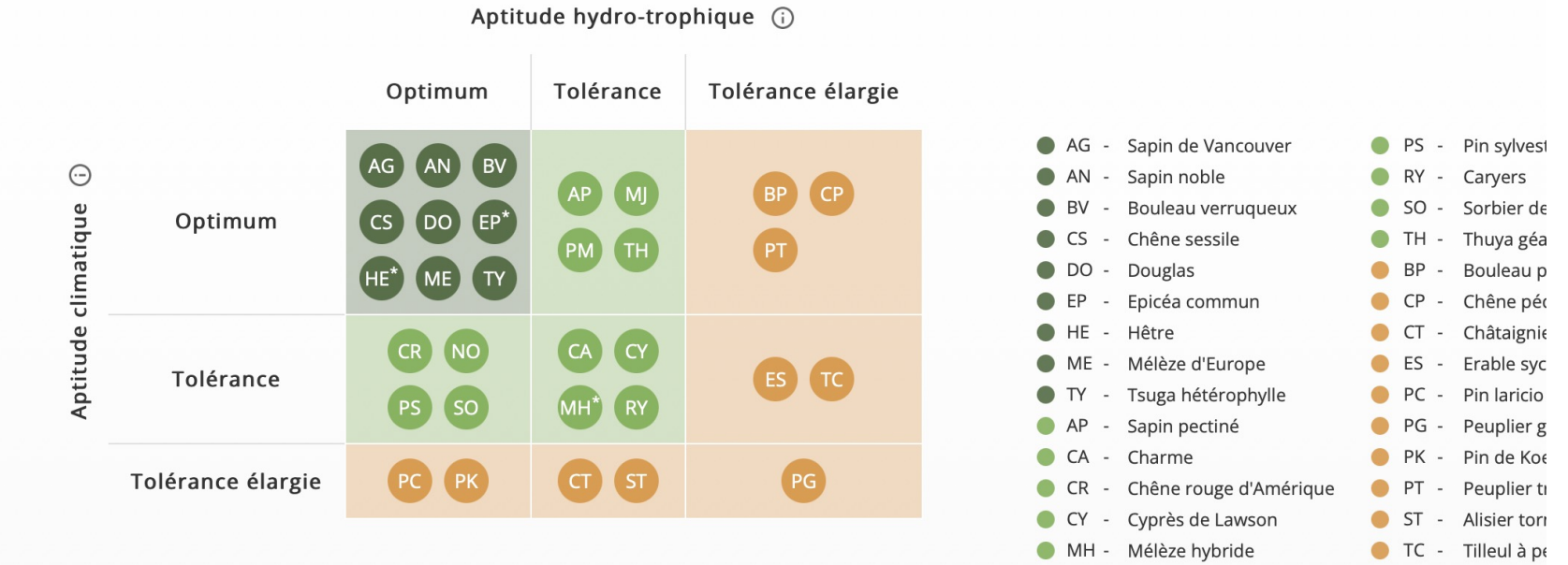

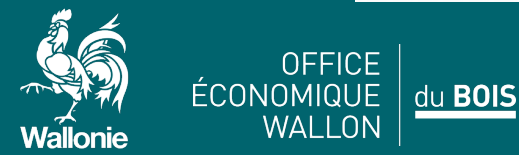

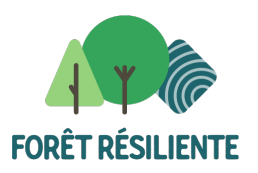

 Il ne vous reste plus qu'à choisir parmi la liste les essences que vous régénérerez. Sous le tableau, cliquez sur Télécharger le récapitulatif. Un document intitulé rapport-fee.html est téléchargé dans votre répertoire Téléchargements – Download. Ce document est également à joindre.

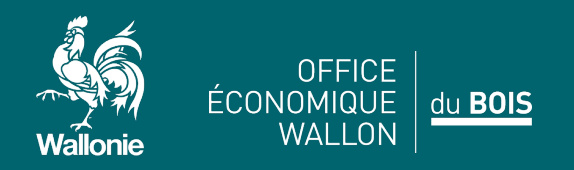